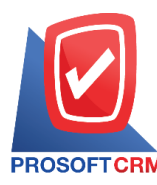

1

## Purchase Order

Record the unpaid purchase details of the seller's reference payment or money from the seller.

## **Documents Order**

Documents orders with a total of 10 states

- Draft document was drafted with the recording.
- Open a new document is created. Without requiring the approval process documentation.
- Wait Approve document is awaiting approval from the authorities.
- Inprocess means is pending approval. If you have multiple approvers.
- Approve is a file that can be closed immediately with the approval of the competent authority.
- Not Approve is an unauthorized file and cannot delete a purchase credit file.
- Partial document is a field. To use some already.
- Hold the document is to stay on the field. To use it, click Cancel Hold out.
- Close the document was approved and was to open a document that buy / sell live successfully.
- Cancel is a document that has been canceled can not be used any more.

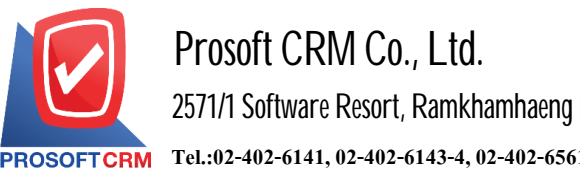

## How to save the purchase order.

- 1. Users can save the purchase order.
  - Click "Purchase" menu
  - > "Purchase order".

| ≡ myAccount              | Prosoft CRM LTD., co (บริษัท ตัวอย่าง จำกัด | 1)                   | 5                     | 🛊 🎝 ? 🗘 อิสระ จัดรสว่าง | ົ 🕕 🖉 |
|--------------------------|---------------------------------------------|----------------------|-----------------------|-------------------------|-------|
| Home                     |                                             | Purch                | nase Work Flow        |                         |       |
| 🔯 Sales                  |                                             |                      |                       |                         |       |
| Purchase                 | PR (+)                                      |                      | (+)                   | # (+)                   |       |
| 📦 Inventory              |                                             |                      | <b>&gt;</b>           | <b>?</b> 0 (0)          |       |
| L Accounting             | Purchase Requisition                        | Purchase Order       | Payment Deposit       | Credit Purchase         |       |
| î Cheque & Bank          |                                             |                      | -                     |                         |       |
| Petty Cash               | # (+)                                       | ( <u>+</u> )         |                       | 🥶 生                     |       |
| 😂 CRM                    |                                             |                      |                       |                         |       |
| Approve Center           | Cash Purchase                               | Purchase Credit Note | Credit Note (Receive) | Purchase Debit Note     |       |
| 🎯 Dashboard              |                                             |                      |                       |                         |       |
| 🧾 Report                 |                                             |                      |                       |                         |       |
| Audit & Internal Control |                                             |                      |                       |                         |       |
| 💥 Setting                |                                             |                      |                       |                         |       |
|                          |                                             |                      |                       |                         |       |

- The system will display the list of orders 2.
  - Press "New" to create a new order.

| < Purcha  | ase Order  |              |            |                     |                             |               | New +    |
|-----------|------------|--------------|------------|---------------------|-----------------------------|---------------|----------|
| All Order | •          |              | Q          |                     |                             | ₽ / 1         | Action 🔻 |
|           | Doc. Date  | Doc. No.     | Vendor No. | Vendor Name         | Total Amount Ref. Quotation | Ref. PR       | Status   |
|           | 27/03/2020 | PO630327-000 | AP-0018    | บริษัท น้ำตาล จำกัด | 53,500.00                   | POR191210-001 | Approve  |
|           | 27/03/2020 | PO630327-001 | 0111       | บริษัท MM จำกัด     | 53,500.00                   | POR200327-001 | Approve  |
| • 🖊 🛙     | 26/03/2020 | PO630326-000 | 0111       | บริษัท MM จำกัด     | 53,500.00                   |               | Approve  |
| . 🖍 🗉     | 26/03/2020 | PO630326-001 | 0111       | บริษัท MM จำกัด     | 53,500.00                   |               | Approve  |

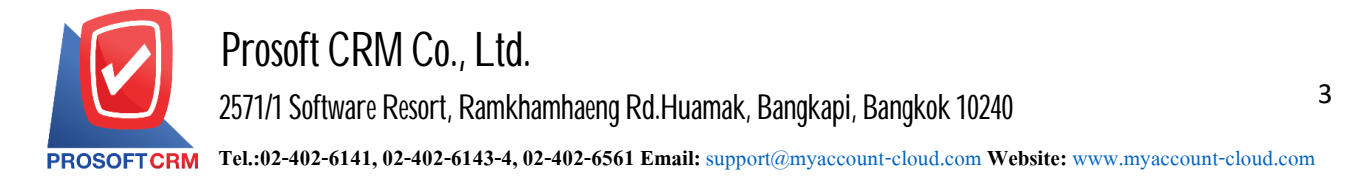

3. In the "Basic Data" is the recording of the order. Fill in the form marked "\*" are required.

| < New Purchas  | e Order               |                 |                | Preview 💿 !   | Save 👻 Close 🗙 |
|----------------|-----------------------|-----------------|----------------|---------------|----------------|
| Basic Data Det | ail Note & Attachment |                 |                |               |                |
| * Vendor No.   | ٩                     | * Doc. No.      | PO630401-000 Q | * Doc. Date   | 01/04/2020     |
| Vendor Name    |                       | Request In Time |                | Expire Date   | Ē              |
| Contact        | م                     | Credit (Day)    |                | Delivery Date | Ē              |
| Ref. Quotation | Purchase Q            |                 |                |               |                |

- 4. In the list.
  - add items by pressing the "+ Select Item" Figure.

| Item                                                          |      |           | [                 | + Select Iter | n <b>≡</b> ∔Insert | t Item \$ AVG I | Discount |
|---------------------------------------------------------------|------|-----------|-------------------|---------------|--------------------|-----------------|----------|
| No. Item No. Item Name                                        | Unit | Inventory | Location          | Qty.          | Price/Unit         | Discount        | Amount   |
| Please click "Select Item" botton for select item at lease 1. |      |           |                   |               |                    |                 |          |
|                                                               |      |           | Total             |               |                    |                 | 0.00     |
|                                                               |      |           | Trade Discount    |               | 0.00               | /0.00%          | 0.00     |
|                                                               |      |           | Before VAT Amount |               |                    |                 | 0.00     |
|                                                               |      |           | Base VAT          |               |                    |                 | 0.00     |
|                                                               |      |           | Value Added Tax   | PO-EX7        | •                  | 7.00            | 0.00     |
|                                                               |      |           | Total Amount      |               |                    |                 | 0.00     |

## 5. The system displays a list of all such data.

| G0 | ous And Service | Selected (3)    |          |                     |             |                  |
|----|-----------------|-----------------|----------|---------------------|-------------|------------------|
|    |                 | Q               |          |                     |             |                  |
|    | Item No.        | Item Name       | Buy UOM. | Price/Unit          | Stock Qty.  | Sale Stock Qty   |
|    | NF07E4104923    | รถจักรยานยนต์ H | คัน      | 50,000.00           | 31.00       | 38.00            |
|    | 00001           | Olive Oil 1000m | Item     | 250.00              | 170.00      | 279.00           |
|    | 0001            | Hand cream      | Piece    | 50.00               | 32.00       | 1,022.00         |
|    | 0001232         | โซฟาหนังแกะ     | ด้ว      | 6,500.00            | 83.00       | 83.00            |
|    | 12304           | กรณห            | Item     | 200.00              | 27.00       | 22.00            |
|    |                 |                 |          |                     |             | Þ                |
| •  | • 1 2           | 3 4 5           | <b>P</b> | 20 • Items per page | 1 - 20 Iter | ms From 165 Item |

\* Note: Product codes can type in the search box.

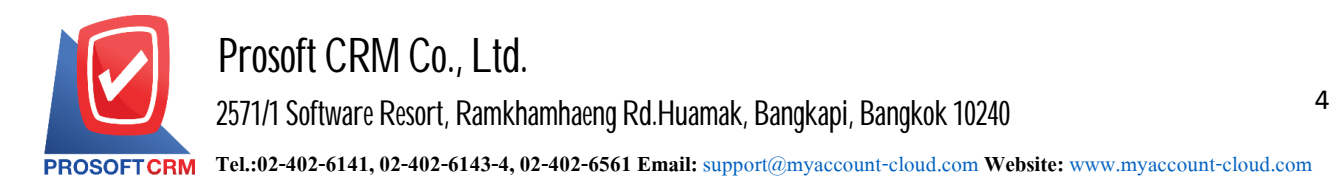

- 6. The system will include the amount of the total in the end the bill
  - The user can specify special trade patterns and the amount and percentage
  - Can split the total tax to 7 percent.

|   | Total             |        |   |      | 0.00 |
|---|-------------------|--------|---|------|------|
|   | Trade Discount    |        |   | 10%  | 0.00 |
| E | Before VAT Amount |        |   |      | 0.00 |
|   | Base VAT          |        |   |      | 0.00 |
|   | Value Added Tax   | PO-EX7 | • | 7.00 | 0.00 |
|   | Total Amount      |        |   |      | 0.00 |

- 7. In the "Detail" system. Each reference in the vendor's data
  - Address.
  - Means of transport, the transport field sales.
  - Responsible department.

| < New Purchase O                        | rder                                                                             |                              | Preview | Save - Close × |
|-----------------------------------------|----------------------------------------------------------------------------------|------------------------------|---------|----------------|
| Basic Data Detail                       | Note & Attachment                                                                |                              |         |                |
| Document Information                    |                                                                                  |                              |         |                |
| Address                                 |                                                                                  | Tax ID                       | 1       | Branch No.     |
|                                         |                                                                                  | Phone                        | I       | Fax            |
| Shipping Information<br>Receive Address | เลขที่ 2571/1 ชอฟท์แวร์รัสอร์ทเลขที่ 2571/1<br>อร์ท แขวงหัวหมาก เขตบางกะปี 10240 | ชอฟท์แวร์รีส Shipping Method | ٩       |                |
| Purchase Detail                         |                                                                                  |                              |         |                |
| * Owner                                 | EMP-Admin Q อิสระ จิตรสว่าง                                                      | Cost Center                  | Q       |                |
| Department                              | DEP-001 Q แผนกเทคโนโลยีสาร                                                       | สนเทศ Internal Order         | Q       |                |

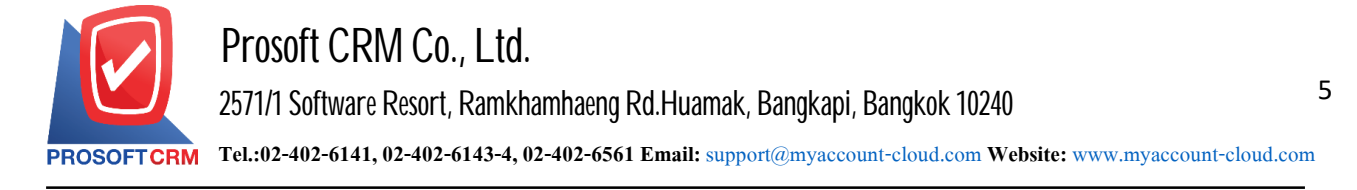

- 8. In the "Note & Attachment" is to note the bill
  - By pressing the "+"
  - specify the desired
  - > " $\checkmark$  Set to form remark" to bring the show to end forms
  - > "  $\checkmark$ " to save the data in Figure.

| < New Purc         | hase Or | der                                                                  | Preview 📀 | Save   Close  × |
|--------------------|---------|----------------------------------------------------------------------|-----------|-----------------|
| Basic Data         | Detail  | Note & Attachment                                                    |           |                 |
| Note List          |         |                                                                      |           | + / 1 + +       |
|                    | No      | Note                                                                 |           |                 |
| ■ <mark>√</mark> × | 1       | ลด 10 % เมื่อสังชื่อครบ 1,000 บาท<br>Add Files 🖉 Set to form remark. |           |                 |

9. The user can press the "Preview" button to save the document before placing your order. To determine the accuracy of the data shown in Figure.

|                    | Pre                                                      | eview o                                                                        | Sa                                                  | ve                        |                       | c                                                  | ose                                                          | ×                                               |     |
|--------------------|----------------------------------------------------------|--------------------------------------------------------------------------------|-----------------------------------------------------|---------------------------|-----------------------|----------------------------------------------------|--------------------------------------------------------------|-------------------------------------------------|-----|
|                    |                                                          |                                                                                |                                                     |                           |                       |                                                    |                                                              |                                                 |     |
| Preview Purchase O | Drder                                                    |                                                                                |                                                     |                           |                       |                                                    |                                                              |                                                 | ,   |
| 001<               | 1 of 1 🔊                                                 | N 69                                                                           |                                                     |                           |                       |                                                    |                                                              |                                                 |     |
| PRO                | Pros<br>287 ກມູ່<br>ອິເມສ໌ sa                            | soft CRM LTD.,<br>5 ดำเวลสันทรายน้อย อำเภอสัน<br>Ja@prosoftibiz.com เลขประจำด่ | CO<br>ทราย จังหวัดเชียงไห<br>วัวผู้เสียภาษี ososss: | ณี 50210 โท<br>7001854    | Branch<br>17 02-402-8 | issued PURCHASE OF<br>8068, 081-359-7689<br>Doc. 1 | RDER : Head Offic                                            | 2e Page 1<br>424-000                            | n   |
| Co                 | ntact                                                    |                                                                                | РИКСНА                                              | SEOR                      |                       | Doc. I                                             | Date 24/04/2                                                 | 2020                                            | - I |
| Co                 | mpany Company ខ្នុំ។វ                                    | วุดี จำกัด                                                                     |                                                     |                           | Sh                    | ip Date                                            |                                                              |                                                 |     |
| Bra                | anch Head Office<br>Idress 7031 อาคารไ:<br>งขั้น บางกะปี | Tax ID<br>ทอจีซี ฉ.สุขาภิบาล2 แขวงคลอง<br>กรุงเทพมหานคร                        | 12<br>ขั้น เขตบางกะปี กท:                           | 3456789123<br>ม. 10240 คล | 4 Cr<br>18 Sh         | edit Day 45<br>ipping Address 18<br>25<br>31       | Days<br>ขที่ 2571/1 ซอฟ<br>71/1 ซอฟท์แวร์:<br>กาเขคบางกะปี 1 | ท์แวร์ริสอร์ทแลงที่<br>ริสอร์ท แขวงหัวห<br>0240 |     |
| Tel                | L 02-3777299                                             | Fax.                                                                           |                                                     |                           |                       |                                                    | 1                                                            |                                                 |     |
| N                  | o. Goods No.                                             | Description                                                                    |                                                     | Qty.                      | Unit                  | Unit Price                                         | Discount                                                     | Amount                                          | -   |

Contact Tel : 02-402-6141, 02-402-6143-4 Email : support@myaccount-cloud.com Website : www.myaccount-cloud.com

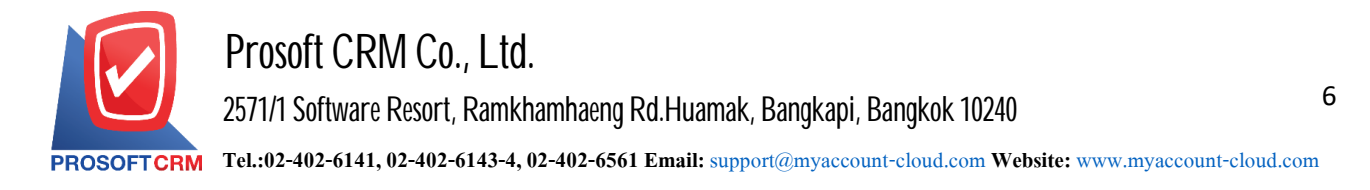

10. After the check is complete, press the "Save" button at the top right of the screen to record orders. The recorded data can be saved into 4 form

- save is to save the orders usually
- Save Draft to save a draft document
- Save & New to save and open record new orders
- Save & Close it was ready to return the items sell cash.

| Preview | • | Save                                     | • | Close | × |
|---------|---|------------------------------------------|---|-------|---|
|         |   | Save Draft<br>Save & New<br>Save & Close | , |       |   |